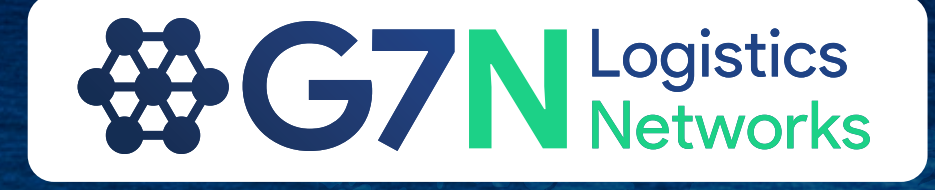

# G7N New Website User Manual

Smart Freight Forwarders Growing Their Business

g7logisticsnetworks.com

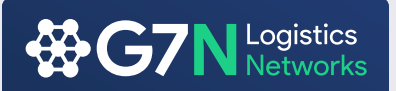

#### The New Look

We have updated all of our website designs to better reflect professionalism, follow industry standards, and represent an approach for moving towards the digital era for our members.

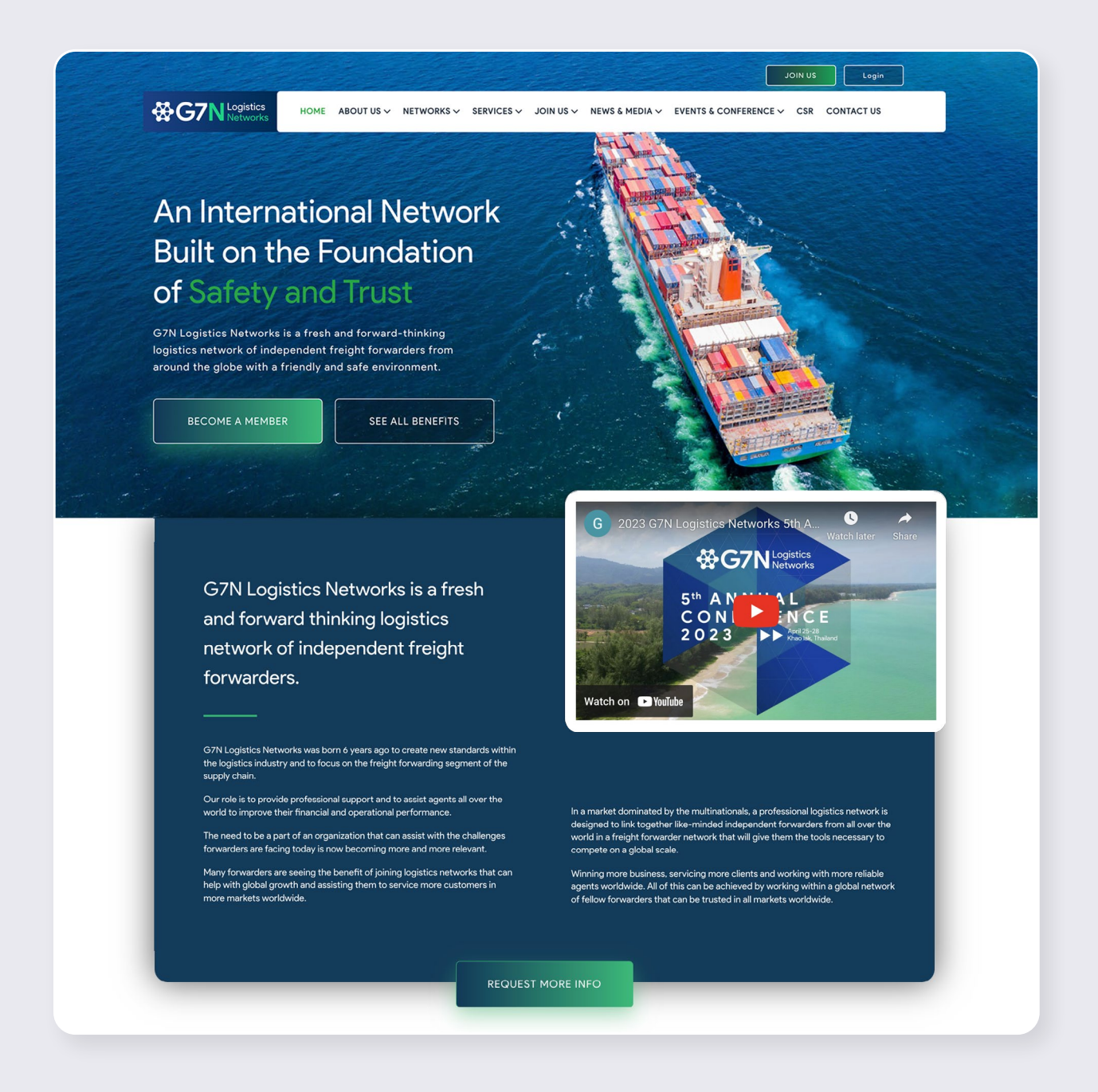

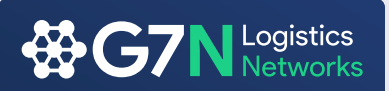

#### Your Dashboard

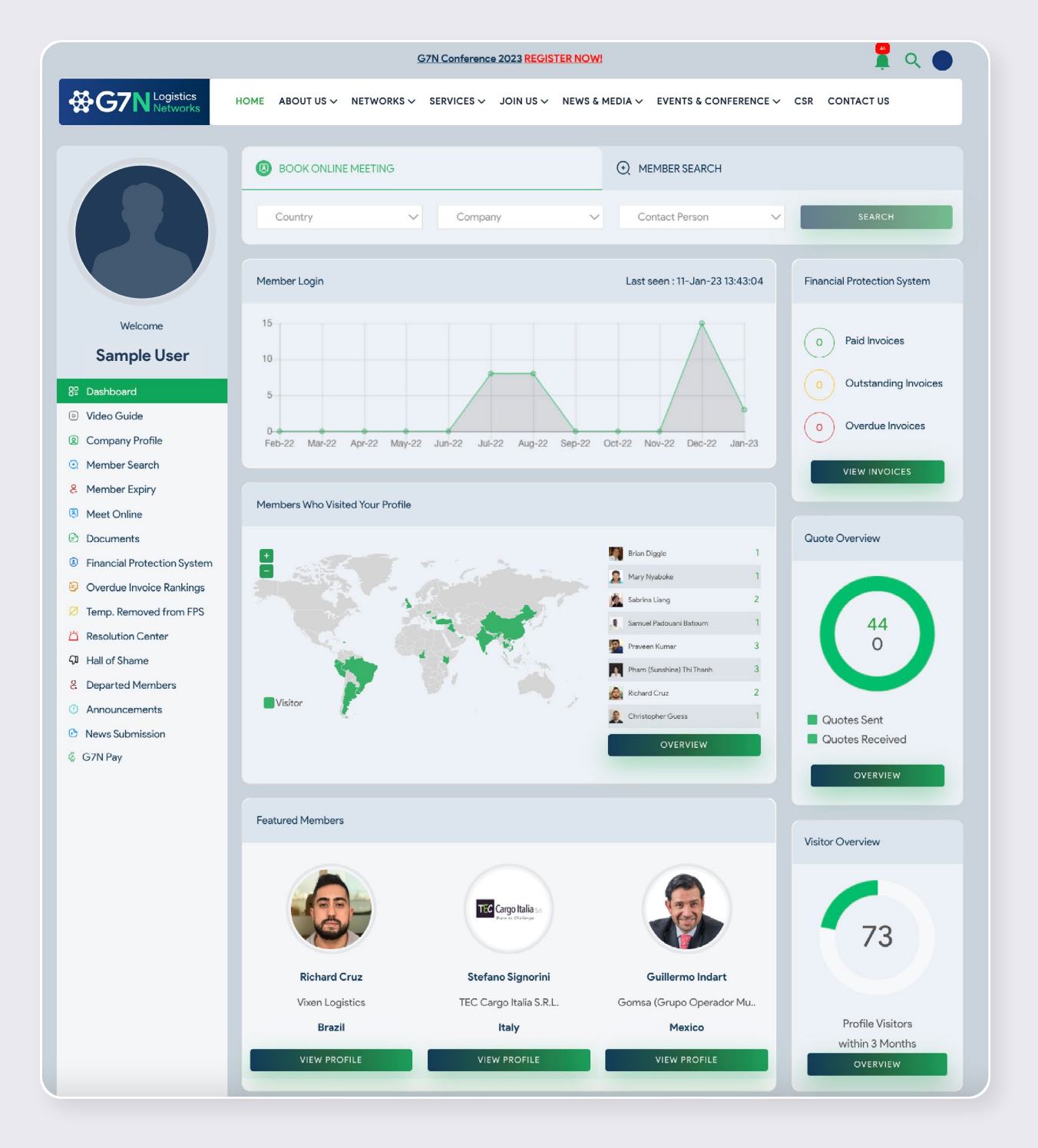

The Dashboard has been created and is specific to every user. This has been created to allow you to better manage your network contribution, network management and at the same time create awareness for new members, current members, all announcements and departed members. This is just a small step in the right direction as we try to get our members thinking differently and most importantly looking to the future rather than be left behind.

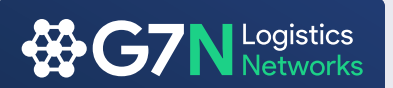

Financial Protection System will now be clear for you to manage your outstanding and owed invoices, this in return reducing the risk of delayed payments.

Member Login Graph gives you an overview on how many times you have logged in over your annual membership and when was your last visit.

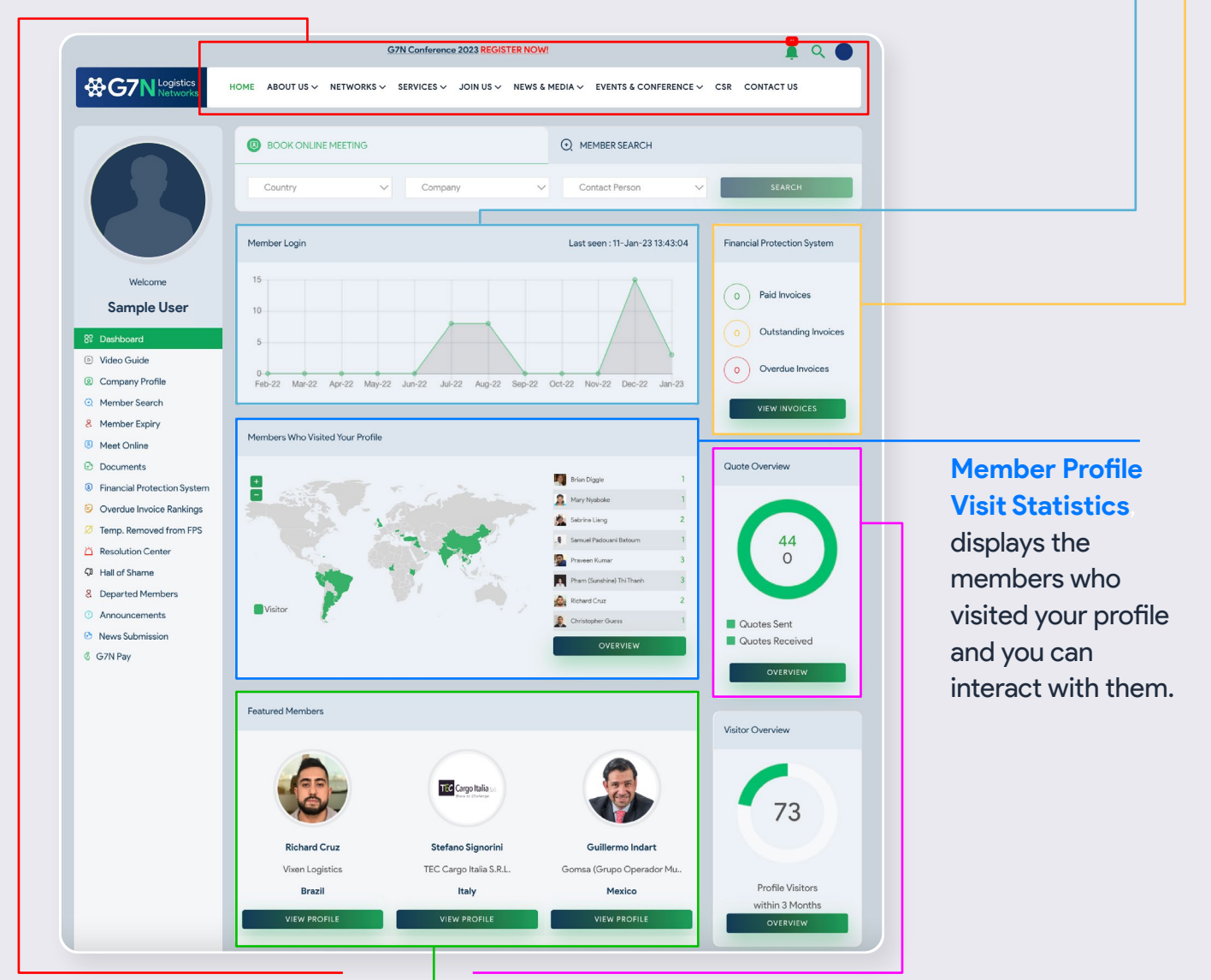

**Book Online Meeting will** 

be the first thing you see at the top of your dashboard, making it easier and quicker for you to meet fellow member online. Second tab:

Member Search allows you to search for other members view their company details and directly sent quote requests. G7N Quote System, we will get into this a bit later in the document but the graph will be able to show you the amount of business you put in to the network and the amount of business you have received. This will allow you to have a better understanding of your reciprocal business within G7N.

**Featured Members** will be randomly selected members within the network allowing for everyone to have equal and better visibility within the network.

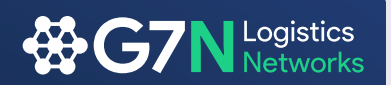

| See and and the set of the set of | Richard Cruz       T         Nicen Logistics       T         Brazil       T         New Companies       T         Green Water Freight & Fo       Shar         Spain       Lieu         VIEW PROFILE       Lieu | Stefano Signorini<br>ECCargo Italia S.R.L.<br>Italy<br>VEW PROFILE<br>Construction<br>Mindows Logisti<br>China<br>VEW PROFILE | Cuillermo Indart<br>Comso (Grupo Operador Mu.<br>Mexico<br>UEW PROFILE<br>UEW PROFILE<br>UEW PROFILE<br>UEW PROFILE | Table Visitors<br>within 3 Months<br>OVERVIEW<br>Email Signature<br>Monucod Now<br>GZN Vendors                                                                                                    |                              |
|----------------------------------------------------------------------------------------------------|----------------------------------------------------------------------------------------------------|----------------------------------------------------------------------------------------------------|----------------------------------------------------------------------------------------------------|----------------------------------------------------------------------------------------------------|------------------------------|
| Nex Comparise   Image: Section of the section of the section of the                   | New Companies                                                                                                    | Inghai Windows Logisti<br>China<br>VIEW PROFILE                                                                               | Hunter Cargo & Customs<br>Cargo & Customs<br>Hunter Cargo & Customs<br>Australia<br>VIEW PROFILE                    | Email Signature                                                                                                    |                              |
| Image: Solution Training Edit Provide Solution   Image: Solution Training Edit Provide Solution   Solution Solution Training Edit Provide Solution   Solution Solution Training Edit Provide Solution   Solution Solution Training Edit Provide Solution   Solution Solution Training Edit Provide Solution   Solution Training Edit Provide Solution   Solution Solution Training Edit   Solution Training Edit Provide Solution   Solution Training Edit Provide Solution   Solution Training Edit Provide Solution   Solution Training Edit Provide Solution   Solution Training Edit Provide Solution   Solution Training Edit Provide Solution   Solution Training Edit Provide Solution   Solution Training Edit Provide Solution   Solution Training Edit   Solution Training Edit   S                                                                                                    | Green Water Freight & Fo Shar<br>Spain<br>VIEW PROFILE                                                                                                    | Inghai Windows Logisti.<br>China<br>VIEW PROFILE                                                                              | Hunter Cargo & Customs<br>Hunter Cargo & Customs<br>Australia<br>VIEW PROFILE                                       | Conversion Conversion |                              |
| Green Water Fright & Fan. Shang Jul Windown Logisti. Muter Cargo & Cuator   Spain Cha Australia   Amouncements   Concentences Concentences   Concentences Content   Concentences Content   Concentences Content   Concentences Content   Concentences Content   Content Content   Content Content <td< td=""><td>Green Water Freight &amp; Fo Shar<br/>Spain<br/>VIEW PROFILE</td><td>anghai Windows Logisti<br/>China<br/>VIEW PROFILE</td><td>Hunter Cargo &amp; Customs<br/>Australia<br/>VIEW PROFILE</td><td>G7N Vendors</td><td></td></td<>                                                                                                    | Green Water Freight & Fo Shar<br>Spain<br>VIEW PROFILE                                                                                                    | anghai Windows Logisti<br>China<br>VIEW PROFILE                                                                               | Hunter Cargo & Customs<br>Australia<br>VIEW PROFILE                                                                 | G7N Vendors                                                                                                    |                              |
| Spain Lana Lana     VEW PACHE VEW PACHE     VEW PACHE VEW PACHE     Announcements     Incouncements     Incouncements        Incouncements                                                                                                    <                                                                                                    | Spain<br>VIEW PROFILE                                                                                                    | VIEW PROFILE                                                                                                    | VIEW PROFILE                                                                                                    |                                                                                                    |                              |
| Announcements   I New Member Announcement: Green Water Freight & Forwarding SL (Spain)   G G7N Conference Registration CLOSES on 31st January!   I New Member Announcement: Sharqhai Wittows Logistics Co. Ltd (Chine)   G G7N Vendors Survey   G G7N Vendors Survey   G G000 Survey   G G000 Survey   G G7N Vendors Survey   G G000 Survey   G G000 Survey   G G000 Survey   G G000 Survey   G G000 Survey   G G000 Survey   G G000 Survey   G G000 Survey   G G000 Survey   G G000 Survey                                                                                                    |                                                                                                    |                                                                                                    |                                                                                                    | ₩G7N                                                                                                    | New Companies has been       |
| New Member Announcement: Green Water Freight & Forwarding SL (Spain)   G G7N Conference Registration CLOSES on 31st January!   New Member Announcement: Shanghai W-turue:   G G7N Vem dors Survey   G G7N New Year Plans and Annual Conference:   J G7N New Year Plans and Annual Conference:   Departed Members   Departed Members   Quarty   Q ShapplyCl Logistic Solutions   Inited States of America   J Annuary 2023   Q ShopplyCl Logistic Solutions   Inited States of America   J November 2022   Q AGS Global Forwarding Ltd   United Kingdom   Inited Kingdom   J November 2022   Q AGS Global Forwarding Ltd   J Niek Kingdom   J Niek Kingdom   J Niek Kingdom   J Niek Kingdom   J Niek Kingdom   J Niek Kingdom   J November 2022   Q AGS Global Forwarding Ltd   J Niek Kingdom   J Niek Kingdom   J November 2022   Q AGS Global Forwarding Ltd   J Niek Kingdom   J November 2022   Q AGS Global Forwarding Ltd   J Niek Kingdom   J November 2022   Q AGS Global Forwarding Ltd   J Niek Kingdom   J November 2022   Q AGS Global Forwarding Ltd   J Niek Kingdom   J November 2022   Q AGS Global Forwarding Ltd   J November 2023   Q AGS Global Forwarding Ltd   J November 2024   Q AGS Global Forwarding Ltd </td <td>Announcements</td> <td></td> <td></td> <td>VENDORS</td> <td>the new members within the</td>                                                                                                    | Announcements                                                                                                    |                                                                                                    |                                                                                                    | VENDORS                                                                                                    | the new members within the   |
| ○ G7N Conference Registration CLOSES on Jisturary!!   ○ New Member Announcement: Shanghai Windows Logistics Co. Ltd (China)   ○ G7N Vendors Survey   ○ G7N New Year Plans and Annual Conference Windows   Departed   0   0   0   0   0   0   0   0   0   0   0   0   0   0   0   0   0   0   0   0   0   0   0   0   0   0   0   0   0   0   0   0   0   0   0   0   0   0   0   0   0   0   0   0   0   0   0   0   0   0   0   0   0   0   0   0   0   0   0   0   0   0   0   0   0   0   0   0   0   0   0   0   0   0   0   0   0   0   0 <t< td=""><td>New Member Announcement: Green W</td><td>Vater Freight &amp; Forwarding SL (Spa</td><td>in)</td><td>VIEW VENDORS</td><td>network. This will allow for</td></t<>                                                                                                    | New Member Announcement: Green W                                                                                                    | Vater Freight & Forwarding SL (Spa                                                                                            | in)                                                                                                    | VIEW VENDORS                                                                                                    | network. This will allow for |
| <ul> <li>New Member Announcement: Shanghai Windows Logistics Co. Ltd (China)</li> <li>G7N Vendors Survey</li> <li>G7N Vendors Survey</li> <li>G7N New Year Plans and Annual Conference Update</li> </ul> Poparted Members <ul> <li>Country</li> <li>Departed Members</li> <li>Supply/Q Logistic Solutions</li> <li>United States of America</li> <li>Al January 2023</li> <li>Groven Logistics Private Limited</li> <li>India</li> <li>India</li></ul>                                                                                                    | G7N Conference Registration CLOSES                                                                                                    | on 31st January!!                                                                                                    |                                                                                                    |                                                                                                    | a smooth transition into     |
| Sn Vendors Survey     Sn Vendors Survey     Sn Vendors Survey     Contro     Departed Members   Country   Departed Members   Supply/Q Logistic Solutions   United States of America   4 January 2023   Given Logistics Private Limited   India   10 November 2022   Gi AGS Global Forwarding Ltd   United Kingdom   10 November 2022   Gi So Logistics   Rusia   21 October 2022                                                                                                    | New Member Announcement: Shangha                                                                                                    | ai Windows Logistics Co. Ltd (Chini                                                                                           | a)                                                                                                    |                                                                                                    | the network and a warm G7N   |
| Control   Departed   Contry   Departed Members   Contry   Departed Solutions   United States of America   January 2023   Genver Solutions Trading Est.   Saudi Arabia   United Kingdom   November 2022   Genver Solutions Trading Est.   National Kingdom   Jonovember 2022   Genver Solutions Trading Est.   National Kingdom   Jonovember 2022   Genver Solutions Trading Est.   National Kingdom   Jonovember 2022   Genver Solutions Trading Est.   Sologistics   Russia   Jonovember 2022   Genver Solutions Trading Est.   Jonovember 2022   Genver Solutions Trading Est.   Jonovember 2022   Genver Solutions Trading Est.   Jonovember 2022   Genver Solutions Trading Est.   Jonovember 2022   Genver Solutions Trading Est.   Jonovember 2022   Genver Solutions Trading Est.   Jonovember 2023   Genver Solutions Trading Est.   Jonovember 2024   Genver Solutions Trading Est.   Jonovember 2025   Jonovember 2025   Jonovember 2025   Jonovember 2025   Jonovember 2025   Jonovember 2025   Jonovember 2025   Jonovember 2025   Jonovember 2025   Jonovember 2025   Jonovember 2025   Jonovember 2025   Jonovember 2025                                                                                                    | G7N Vendors Survey                                                                                                    |                                                                                                    |                                                                                                    |                                                                                                    | welcome form all our membe   |
| Departed       Country       Departed Data         I Departed Members       Country       Departed Data         I SupplyQ Logistic Solutions       United States of America       January 2023         I Groven Logistics Private Limited       India       Ja December 2022         I Power Solutions Trading Est.       Saudi Arabia       JNovember 2022         I GroS Global Forwarding Ltd       United Kingdom       JNovember 2022         I Gros Logistics       Rusia       2 October 2022                                                                                                    | G7N New Year Plans and Annual Confer                                                                                                    | erence Update                                                                                                    |                                                                                                    |                                                                                                    |                              |
| Departed MembersCountryDeparted Date[]: Supply(Q Logistic SolutionsUnited States of America4 January 2023[]: Gioven Logistics Private LimitedIndia14 December 2022[]: Power Solutions Trading Est.Saudi Arabia10 November 2022[]: AGS Global ForwardIng LtdUnited Kingdom10 November 2022[]: So LogisticsRussia21 October 2022                                                                                                    | Departed                                                                                                    |                                                                                                    |                                                                                                    |                                                                                                    |                              |
| IrelationUnited States of America4 January 2023IrelationIndia14 December 2022Irelations Trading Est.Saudi Arabia10 November 2022Irelations Golds Forwarding LtdUnited Kingdom10 November 2022IrelationsRussia21 October 2022                                                                                                    | Departed Members                                                                                                    | Country                                                                                                    | Departed Date                                                                                                    |                                                                                                    |                              |
| C Givven Logistics Private LimitedIndia14 December 2022C Power Solutions Trading Est.Saudi Arabia10 November 2022C AGS Global Forwarding LtdUnited Kingdom10 November 2022C So LogisticsRussia21 October 2022                                                                                                    | C SupplyIQ Logistic Solutions                                                                                                    | United States of America                                                                                                    | 4 January 2023                                                                                                    |                                                                                                    |                              |
| Power Solutions Trading Est.       Saudi Arabia       10 November 2022         AGS Global Forwarding Ltd       United Kingdom       10 November 2022         So Logistics       Russia       21 October 2022                                                                                                    | Givven Logistics Private Limited                                                                                                    | India                                                                                                    | 14 December 2022                                                                                                    |                                                                                                    |                              |
| I AGS Global Forwarding Ltd     United Kingdom     10 November 2022       I SO Logistics     Russia     21 October 2022                                                                                                    | Power Solutions Trading Est.                                                                                                    | Saudi Arabia                                                                                                    | 10 November 2022                                                                                                    |                                                                                                    |                              |
| P SO Logistics Russia 21 October 2022                                                                                                    |                                                                                                    | United Kingdom                                                                                                    | 10 November 2022                                                                                                    |                                                                                                    |                              |
|                                                                                                    | SO Logistics                                                                                                    | Russia                                                                                                    | 21 October 2022                                                                                                    |                                                                                                    |                              |

For all those **announcements** you miss in your mail, you do not have to worry anymore, all announcements sent out by the network will be easy accessible through the announcements section.

**Departed Members** will notify you of all members that have left the network, this way better protecting you and making sure that you only work with G7N members.

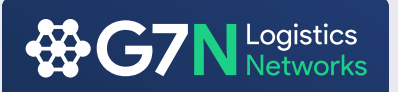

#### **Online Booking System**

This newly added feature allows you to quickly locate members and send them a request for online meeting.

<u>Select the company</u> of your interest, <u>choose one or more team members</u> you would like to have an online meeting with and send your request. To save your time, a pre-written email template has been set as default for your message.

| BOOK ONLINE MEETING                                                                                                    | Hember Search                                                                     |
|----------------------------------------------------------------------------------------------------|-----------------------------------------------------------------------------------|
| Switzerland ~ Company                                                                                                    | Contact Name     SEARCH                                                           |
| four Message                                                                                                    |                                                                                   |
| From : sampleuser@x2globalmedia.com                                                                                                    |                                                                                   |
| BCC: example@info.com                                                                                                    |                                                                                   |
| Subject : G7N Online Meeting Request                                                                                                    |                                                                                   |
| X       Image: Image: Im | Ω   Σ   Θ Source  <br>  ?                                                         |
| Hi I would like to book an online meeting with you to discuss business of best, also what platform would you like to use for our call?                                                                                                    | levelopment a little further, please let me know what date and time works for you |
|                                                                                                    |                                                                                   |
|                                                                                                    |                                                                                   |
|                                                                                                    |                                                                                   |

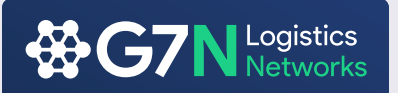

#### **Member Search**

The Member Search has been upgraded and now it allows you to <u>quote multiple</u> <u>companies</u> directly via your members profile using the G7N Quote System that is located at the bottom of every Members Profile page.

| Member Searc  | ch                                     |                          |             |         |      |           |
|---------------|----------------------------------------|--------------------------|-------------|---------|------|-----------|
| Company       | Name                                   | Any Region               | ~ Any       | Country |      | SEARCH    |
|               |                                        |                          |             |         |      |           |
| Member Searc  | ch Result                              |                          |             |         |      |           |
| Select        | Com                                    | pany Name                | Туре        | Country | City | Status    |
|               |                                        |                          |             |         |      |           |
|               |                                        |                          |             |         |      |           |
|               |                                        |                          |             |         |      |           |
|               |                                        |                          |             |         |      |           |
| Selected Com  | panies                                 |                          |             |         |      |           |
|               |                                        |                          |             |         |      |           |
|               |                                        |                          |             |         |      |           |
| Request a Que | ote                                    |                          |             |         |      |           |
| From :        | sampleuser@x2glo                       | balmedia.com             |             |         |      |           |
| Cc:           | example@info.com (                     | separate email with comr | ma.)        |         |      |           |
| Bcc:          | example@info.com                       |                          |             |         |      |           |
| Subject<br>:  | G7N New Quote Rec                      | quest                    |             |         |      |           |
| <b>X</b> h f  | -<br>                                  | ¥- ∞ ∞ <b>¤</b> ⊡        | 🖽 🗮 Ω 🔀 🕞 S | ource   |      |           |
| BIS           | S   <i>I</i> <sub>x</sub>   ≟≣ :≡   ∉≣ | ∃≣ 99 Styles -           | Format - ?  |         |      |           |
|               |                                        |                          |             |         |      |           |
|               |                                        |                          |             |         |      |           |
|               |                                        |                          |             |         |      |           |
|               |                                        |                          |             |         |      |           |
|               |                                        |                          |             |         |      |           |
| Upload PDF    |                                        |                          |             |         |      | Browse    |
|               |                                        |                          |             |         | SEN  | D REQUEST |

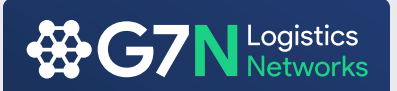

For example you would like to send a quote request to a member in Italy. Simply <u>search Italy</u> and all member companies in Italy will be listed as below.

You can <u>select multiple companies</u> as recipients by <u>checking</u> the boxes in Select column. Your quote request will be sent to your selected companies and other recipients will remain unvisible to each other:

| Member Sea   | rch                  |                           |        |         |         |     |
|--------------|----------------------|---------------------------|--------|---------|---------|-----|
| Company      | y Name               | Any Region V Italy        |        | ~       | SEAI    | RCH |
| Member Sea   | rch Result           |                           |        |         |         |     |
| Select       |                      | Company Name              | Туре   | Country | City    | Sta |
|              |                      | Bati Logistics SRL        | HQ     | Italy   | Trieste | Ac  |
|              |                      | Nord Ovest Spa            | HQ     | Italy   | Turin   | Ac  |
| _            |                      | Sogedim/I-Dika S.P.A.     | HQ     | Italy   | Turin   | Ac  |
| -            | FOUNDING<br>MEMBER   | TEC Cargo Italia S.R.L.   | HQ     | Italy   | Milan   | Ac  |
|              | G7ă                  |                           |        |         |         |     |
| Selected Cor | mpanies              |                           |        |         |         |     |
|              |                      |                           |        |         |         |     |
|              |                      |                           |        |         |         |     |
| Pequert 2 Or | icto                 |                           |        |         |         |     |
| Request a Gr | lote                 |                           |        |         |         |     |
| From :       | sampleuser@x2globa   | Imedia.com                |        |         |         |     |
| Co.          |                      |                           |        |         |         |     |
| CC :         | example@info.com (se | parate email with comma.) |        |         |         |     |
| Bcc :        | example@info.com     |                           |        |         |         |     |
| Subject      | GZN New Quote Regu   | act                       |        |         |         |     |
|              |                      |                           |        |         |         |     |
| :            |                      |                           |        |         |         |     |
| :<br>X & (   | ê ê © ★ → Ÿ          | - 📾 👳 🏴 🖬 🏛 🚍 🛛 🔀 🔂       | Source |         |         |     |

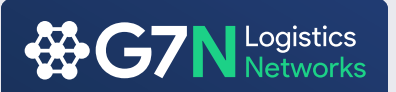

You can click on the <u>company name</u> to take you directly to the <u>company profile</u> or <u>check the box</u> to <u>add company</u> to the recipient list.

| Member S   | earch                                         |                                        |                         |                    |                      |              |
|------------|-----------------------------------------------|----------------------------------------|-------------------------|--------------------|----------------------|--------------|
| Comp       | any Name                                      | Any Region 🗸                           | Italy                   | ~                  | SEA                  | RCH          |
|            |                                               |                                        |                         |                    |                      |              |
| Member S   | earch Result                                  |                                        |                         |                    |                      |              |
| Select     |                                               | Company Name                           | Туре                    | Country            | City                 | Status       |
|            |                                               | Bati Logistics SRL                     | HQ                      | Italy              | Trieste              | Active       |
|            |                                               | Nord Ovest Spa                         | HQ                      | Italy              | Turin                | Active       |
|            |                                               | Sogedim/I-Dika S.P.A.                  | HQ                      | Italy              | Turin                | Active       |
| <b>[</b>   |                                               | TEC Cargo Italia S.R.L.                | HQ                      | Italy              | Milan                | Active       |
|            | WG/Nz                                         |                                        |                         |                    |                      |              |
|            |                                               |                                        |                         |                    |                      |              |
| Selected C | Companies                                     |                                        |                         |                    |                      |              |
|            | Carcio Italia S.R.L Italy - N                 | 1ilan                                  |                         |                    |                      |              |
|            | , ,                                           |                                        |                         |                    |                      |              |
|            |                                               |                                        |                         |                    |                      |              |
| Request a  | Quote                                         |                                        |                         |                    |                      |              |
| From :     |                                               |                                        |                         |                    |                      |              |
|            | sampleuser@x2glo                              | balmedia.com                           |                         |                    |                      |              |
| Cc :       | example@info.com (                            | separate email with comma.)            |                         |                    |                      |              |
| Beet       |                                               |                                        |                         |                    |                      |              |
|            | massimo.mazzantini                            | @teccargoitalia.it,accounting@teccargo | oitalia.it,michael.cagn | oni@teccargoitalia | i.it,Maurizio.appinc | @teccargoita |
| Subject    | G7N New Quote Rec                             | luest                                  |                         |                    |                      |              |
|            |                                               |                                        |                         |                    |                      |              |
| <b>X</b> D | ĒĒĒ ₩   ← →   €                               | ş- ∞ 🤿 🏲 🖬 🚍 Ω                         | Source                  |                    |                      |              |
| BI         | <b>5</b>   <i>I</i> <sub>x</sub>   ≟≣ :≡   ⊕≋ | 🗄 9 Styles - Format                    | - ?                     |                    |                      |              |
|            |                                               |                                        |                         |                    |                      |              |
|            |                                               |                                        |                         |                    |                      |              |
|            |                                               |                                        |                         |                    |                      |              |
|            |                                               |                                        |                         |                    |                      |              |
|            |                                               |                                        |                         |                    |                      |              |
|            |                                               |                                        |                         |                    |                      |              |
| Upload     | PDF                                           |                                        |                         |                    |                      | Browse       |
|            |                                               |                                        |                         |                    |                      | LIEST        |
|            |                                               |                                        |                         |                    | SEND REQ             | 0231         |

All you need to do from here is add in the subject and the details of your request and press <u>Send Request</u>. An email message will then be sent to all listed emails while also copying in your email, this will allow you to easy follow your requests.

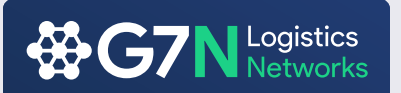

If you prefer to see the <u>company details</u> and would still like to use the <u>G7N Quote</u> <u>System</u>, you can still send it from the <u>member company profile</u> as seen below. This feature will be below the company location.

| Via Londra, 22,<br>Italy                                                                 | 220090 Segrate MI, Directions adrid Beta Cargo Village                                                                                                    | چ<br>Autodeo Di De<br>Antonio E C |
|------------------------------------------------------------------------------------------|----------------------------------------------------------------------------------------------------|-----------------------------------|
| View larger ma                                                                           | P<br>Parco Europa<br>GAMES ELECTRIC<br>RC CAR<br>Prancesco Parisi<br>Via Londra, 22, 20090                                                                                                    | Vi<br>Italtrans S.P.A 🗪           |
|                                                                                          | Beta-Trans S.P.A O                                                                                                    | Gommauto Am                       |
|                                                                                          | Aina S.p.A. (Segrate)                                                                                                    | Voiture Caf                       |
| Via Ja                                                                                   | Google<br>Kayboard shortcats Map data 62023 Term                                                                                                    | s of Use Report a map error       |
| /ideo                                                                                    |                                                                                                    |                                   |
| G7N G7L                                                                                  | ogistics Network Timeline Video Wate                                                                                                    | C Atter Share                     |
|                                                                                          |                                                                                                    |                                   |
|                                                                                          |                                                                                                    |                                   |
|                                                                                          |                                                                                                    |                                   |
|                                                                                          |                                                                                                    | Лľ                                |
| Watch on                                                                                 | Youfube                                                                                                    |                                   |
| Watch on                                                                                 | 3) YouTube                                                                                                    |                                   |
| Watch on C                                                                               | 3 YouTube                                                                                                    |                                   |
| Watch on C<br>Request a Quote<br>From :                                                  | ≥ Youlube<br>sampleuser@x2globalmedia.com                                                                                                    |                                   |
| Watch on C<br>Request a Quote<br>From :<br>To :                                          | ⊇ YouTube<br>sampleuser⊚x2globalmedia.com<br>massimo.mazzantini@teccargoitalia.it.Maurizio.appino@teccargo                                                                                                    | vitalia.it.accounting(            |
| Watch on C<br>Request a Quote<br>From :<br>To :<br>Cc :                                  | S YouTube<br>sampleuser@x2globalmedia.com<br>massimo.mazzantini@teccargoitalia.lt.Maurizio.appino@teccargo<br>example@info.com,example2@info.com                                                                                                    | vitalia.it.accounting(            |
| Watch on C<br>Request a Quote<br>From :<br>To :<br>Cc :<br>Subject :                     | Stoulinbe sampleuser@x2globalmedia.com massimo.mazzantini@teccargoitalia.it.Maurizio.appino@teccargo example@info.com G7N New Quote Request                                                                                                    | vitalia.it.accounting(            |
| Watch on C<br>Request a Quote<br>From :<br>To :<br>Cc :<br>Subject :<br>B I S            | Stouinbe<br>sampleuser@x2globalmedia.com<br>massimo.mazzantini@teccargoitalia.it.Maurizio.appino@teccargo<br>example@info.com.example2@info.com<br>G7N New Quote Request                                                                                                    | oitalia.it.accounting(            |
| Watch on a<br>Request a Quote<br>From :<br>To :<br>Cc :<br>Subject :<br>B I 5            | Sampleuser@x2globalmedia.com massimo.mazzantini@teccargoitalia.it.Maurizio.appino@teccargo example@info.com.example2@info.com G7N New Quote Request  G Q   ← →   ⊕ →   ⊕ →   ⊕ →   ⊕ →   ⊕ →   ⊕ →   ⊕ →   ⊕ →   ⊕ →   ⊕ →   ⊕ →   ⊕ →   ⊕ →   ⊕ →   ⊕ →   ⊕ →   ⊕ →   ⊕ →   ⊕ →   ⊕ →   ⊕ →   ⊕ →   ⊕ →   ⊕ →   ⊕ →   ⊕ →   ⊕ →   ⊕ →   ⊕ →   ⊕ →   ⊕ →   ⊕ →   ⊕ →   ⊕ →   ⊕ →   ⊕ →   ⊕ →   ⊕ →   ⊕ →   ⊕ →   ⊕ →   ⊕ →   ⊕ →   ⊕ →   ⊕ →   ⊕ →   ⊕ →   ⊕ →   ⊕ →   ⊕ →   ⊕ →   ⊕ →   ⊕ →   ⊕ →   ⊕ →   ⊕ →   ⊕ →   ⊕ →   ⊕ →   ⊕ →   ⊕ →   ⊕ →   ⊕ →   ⊕ →   ⊕ →   ⊕ →   ⊕ →   ⊕ →   ⊕ →   ⊕ →   ⊕ →   ⊕ →   ⊕ →   ⊕ →   ⊕ →   ⊕ →   ⊕ →   ⊕ →   ⊕ →   ⊕ →   ⊕ →   ⊕ →   ⊕ →   ⊕ →   ⊕ →   ⊕ →   ⊕ →   ⊕ →   ⊕ →   ⊕ →   ⊕ →   ⊕ →   ⊕ →   ⊕ →   ⊕ →   ⊕ →   ⊕ →   ⊕ →   ⊕ →   ⊕ →   ⊕ →   ⊕ →   ⊕ →   ⊕ →   ⊕ →   ⊕ →   ⊕ →   ⊕ →   ⊕ →   ⊕ →   ⊕ →   ⊕ →   ⊕ →   ⊕ →   ⊕ →   ⊕ →   ⊕ →   ⊕ →   ⊕ →   ⊕ →   ⊕ →   ⊕ →   ⊕ →   ⊕ →   ⊕ →   ⊕ →   ⊕ →   ⊕ →   ⊕ →   ⊕ →   ⊕ →   ⊕ →   ⊕ →   ⊕ →   ⊕ →   ⊕ →   ⊕ →   ⊕ →   ⊕ →   ⊕ →   ⊕ →   ⊕ →   ⊕ →   ⊕ →   ⊕ →   ⊕ →   ⊕ →   ⊕ →   ⊕ →   ⊕ →   ⊕ →   ⊕ →   ⊕ →   ⊕ →   ⊕ →   ⊕ →   ⊕ →   ⊕ →   ⊕ →   ⊕ →   ⊕ →   ⊕ →   ⊕ →   ⊕ →   ⊕ →   ⊕ →   ⊕ →   ⊕ →   ⊕ →   ⊕ →   ⊕ →   ⊕ →   ⊕ →   ⊕ →   ⊕ →   ⊕ →   ⊕ →   ⊕ →   ⊕ →   ⊕ →   ⊕ →   ⊕ →   ⊕ →   ⊕ →   ⊕ →   ⊕ →   ⊕ →   ⊕ →   ⊕ →   ⊕ →   ⊕ →   ⊕ →   ⊕ →   ⊕ →   ⊕ →   ⊕ →   ⊕ →   ⊕ →   ⊕ →   ⊕ →   ⊕ →   ⊕ →   ⊕ →   ⊕ →   ⊕ →   ⊕ →   ⊕ →   ⊕ →   ⊕ →   ⊕ →   ⊕ →   ⊕ →   ⊕ →   ⊕ →   ⊕ →   ⊕ →   ⊕ →   ⊕ →   ⊕ →   ⊕ →   ⊕ →   ⊕ →   ⊕ →   ⊕ →   ⊕ →   ⊕ →   ⊕ →   ⊕ →   ⊕ →   ⊕ →   ⊕ →   ⊕ →   ⊕ →   ⊕ →   ⊕ →   ⊕ →   ⊕ →   ⊕ →   ⊕ →   ⊕ →   ⊕ →   ⊕ →   ⊕ →   ⊕ →   ⊕ →   ⊕ →   ⊕ →   ⊕ →   ⊕ →   ⊕ →   ⊕ →   ⊕ →   ⊕ →   ⊕ →   ⊕ →   ⊕ →   ⊕ →   ⊕ →   ⊕ →   ⊕ →   ⊕ →   ⊕ →   ⊕ →   ⊕ →   ⊕ →   ⊕ →   ⊕ →   ⊕ →   ⊕ →   ⊕ →   ⊕ →   ⊕ →   ⊕ →   ⊕ →   ⊕ →   ⊕ →   ⊕ →   ⊕ →   ⊕ →   ⊕ →   ⊕ →   ⊕ →   ⊕ →   ⊕ →   ⊕ →   ⊕ →   ⊕ →   ⊕ →   ⊕ →   ⊕ →   ⊕ →   ⊕ →   ⊕ →   ⊕ →   ⊕ →   ⊕ →   ⊕ →   ⊕ →   ⊕ →   ⊕ →   ⊕ →   ⊕ →   ⊕ →   ⊕ →   ⊕ →   ⊕ →   ⊕ →   ⊕ →   ⊕ →   ⊕ →   ⊕ →   ⊕ →   ⊕ →   ⊕ → | pitalia.it.accounting(            |
| Watch on C<br>Request a Quote<br>From :<br>To :<br>Cc :<br>Subject :<br>B I <del>S</del> | ■ YouTube sampleuser@x2globalmedia.com massimo.mazzantini@teccargoitalia.it,Maurizio.appino@teccargo example@info.com.example2@info.com G7N New Quote Request G B ← ← ♥ ← ■ ♥ ■ ■ ■ ■ ■ Ω № ■ ■ Styles ↓ □ = = Ω № ■ ■ ₹ Ω № ■ ₹ Ω № ■ ₹ № ■ ₹ Ω № ■ ₹ Ω № ■ ₹ № ■ ₹ № ■ ₹ № ■ ₹ № ■ ₹ № ■ ₹ № ■ ₹ № ■ ₹ № ■ ₹ № ■ € № ■ ₹ № ■ ₹ № ■ ₹ № ■ ₹ № ■ ₹ № ■ € № ■ € № ■ € № ■ € № ■ € № ■ € № ■ € № ■ € № ■ € № ■ € № ■ € № ■ € № ■ € № ■ € № ■ € № ■ € № ■ € № ■ € € № ■ € € № ■ € № ■ € № ■ € № ■ € № ■ € № ■ € № ■ € № ■ € № ■ € № ■ € № ■ € № ■ € № ■ € № ■ € № ■ € № ■ € № ■ € № ■ € № ■ € № ■ € № ■ € № ■ € № ■ € № ■ € № ■ € № ■ € № ■ € № ■ € № № № №                                                                                                    | sitalia.it.accounting(            |
| Watch on C<br>Request a Quote<br>From :<br>To :<br>Cc :<br>Subject :<br>B I <del>S</del> | S Youlinbe<br>sampleuser@x2globalmedia.com<br>massimo.mazzantin@teccargoitalia.lt.Maurizio.appino@teccargo<br>example@info.com.example2@info.com<br>G7N New Quote Request<br>C Q A A A S - C R R C D E Q C C S A<br>G A A A S - C R R C C C C C C C C C C C C C C C C                                                                                                    | oitalia.it.accounting(            |
| Watch on a<br>Request a Quote<br>From :<br>To :<br>Cc :<br>Subject :<br>B I <del>S</del> | Stutitule<br>sampleuser@x2globalmedia.com<br>massimo.mazzantini@teccargoitalia.it.Maurizio.appino@teccargo<br>example@info.com.example2@info.com<br>G7N New Quote Request<br>C □ □ □ □ □ □ □ □ □ □ □ □ □ 2 □ 0 0<br>↓ □ □ □ □ □ 1 0 0 0 0 0 0 0 0 0 0 0 0 0 0                                                                                                    | oitalia.it.accounting(            |

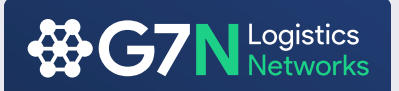

#### **Company Profile**

The Company Profile has been updated with a fresh new look that allows for members to easily access the information they require.

**Rating system** which will be determined by G7N and can be increased by improving your involvement within the network.

**G7N Risk** will be directly linked to the financial protection system, the algorithm we have in place will determine the risk of the company by the number of outstanding and overdue invoice they have. This will allow members better visibility when giving companies credit and will also allow G7N Management to better protect fellow members against delayed payments.

Office Contacts have now moved to the right allowing for quick access to all contact details, this is if you prefer not to use the G7N Quote System.

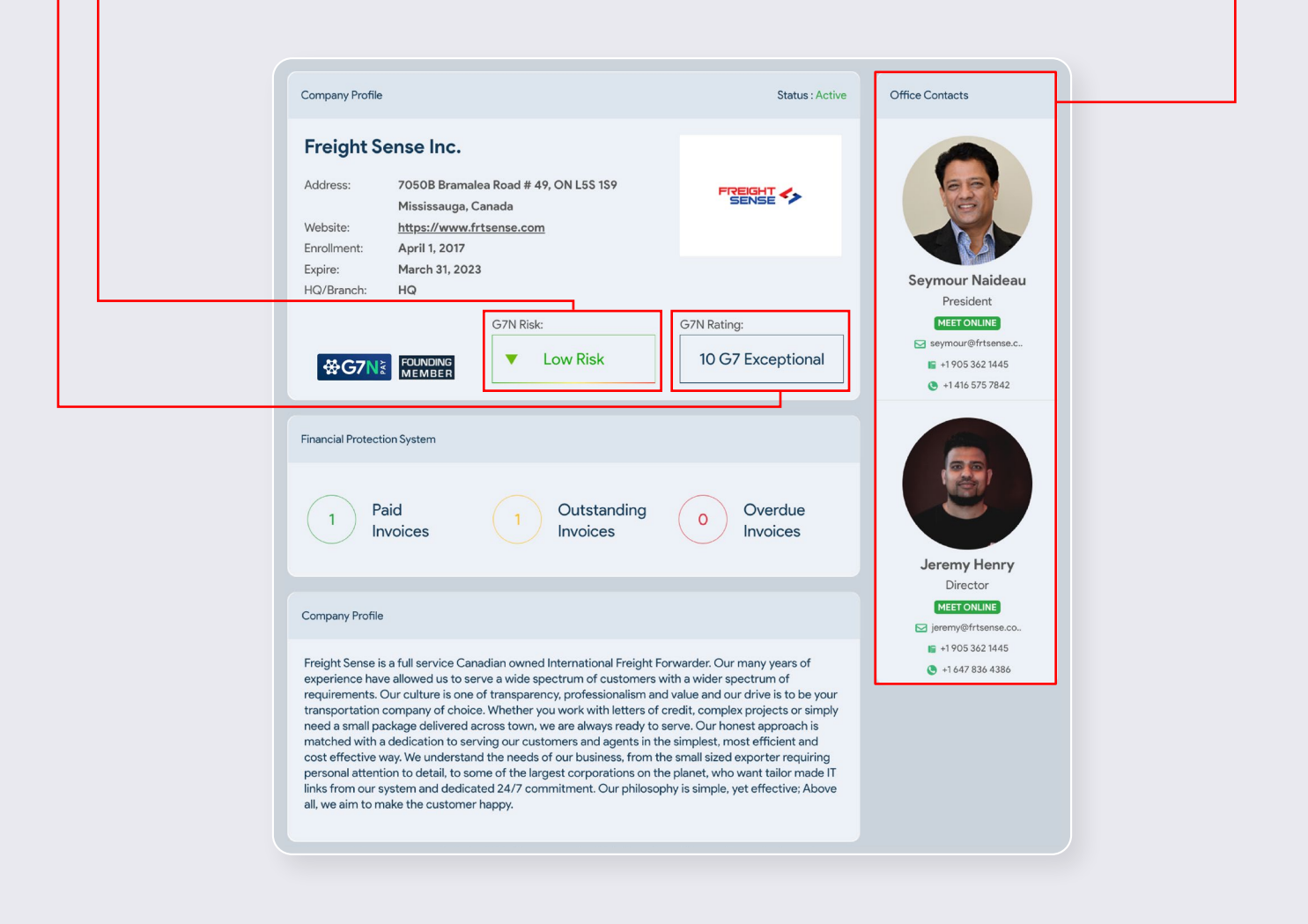

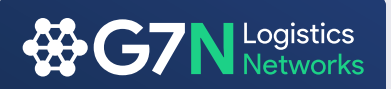

#### **Notifications**

We have included the notification feature to improve communication between member to member as well as network management to member. You will be notified every time an announcement is sent out, departed members, an invoice is uploaded against you, any outstanding invoices that are about to become overdue, overdue invoices and paid invoices.

#### Notifications

|                                                                                   | V CSP  |             |
|-----------------------------------------------------------------------------------|--------|-------------|
| HOME ABOULUS V NELWORKS V SERVICES V JOIN US V NEWS & MEDIA V EVENTS & CONFERENCE | V CSR  | CONTACT US  |
| otifications                                                                      |        |             |
| Notifications                                                                     |        | Select all  |
| 🖂 New Membership Announcement - Tin Nghia Logistics (Vietnam)                     |        |             |
| New Member Announcement - Rance For General Trading Nd Shipping Services (Iraq)   |        |             |
| 2022 G7N Conference Update - SPOUSE PASS                                          |        |             |
| 🖂 Reminder: G7 1:1 Meeting Manager Will Close On 15th September                   |        |             |
|                                                                                   | Previo | us 1 2 Next |
| Mark Read                                                                         |        | Delete      |

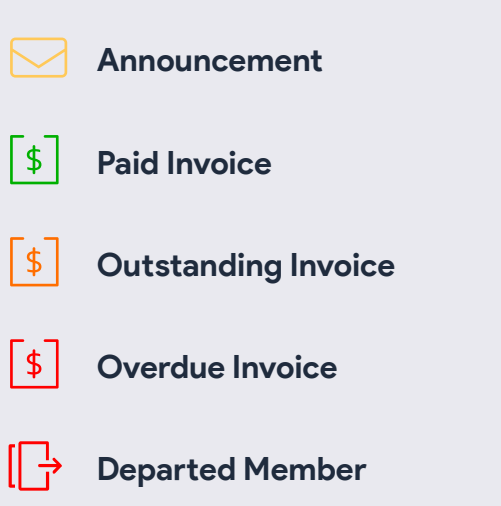

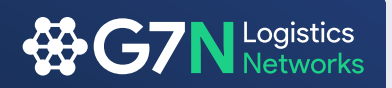

#### **Financial Protection System**

The Financial Protection System has been improved for better visibility and interpretation of your invoices uploaded into the system. Your invoices are now categorized between Overdue Outstanding and Paid Invoices.

First you need to <u>upload the invoices</u> that you issue into the system by clicking <u>Enter Invoice</u> and filling up the fields in blank with the details that your invoice has. (Remember no longer than 5 days of their issue date)

All invoices are directly <u>connected to your notifications</u>. After the upload, the member that has been assigned to particular invoice will get a notification advising that you have uploaded invoice. If this is not paid on time, the other member will receive a 2nd notification informing that the invoice is overdue.

This will also be connected to their <u>G7N Risk rating</u> on their company's profile, which can affect their image within the G7N community.

These procedures have been put in place to create a better awareness and reduce any risk within the network.

| t. My h          | nvoices     | A Owed Invoices | E Guideline | s      | 🗈 Ent | er Invoice |
|------------------|-------------|-----------------|-------------|--------|-------|------------|
| Overdue Invoices | i -         |                 |             |        |       |            |
| Invoice No.      | Received by | Issue date      | Due date    | Amount | PDF   |            |
| Oustanding Invoi | ces         |                 |             |        |       |            |
| Invoice No.      | Received by | Issue date      | Due date    | Amount | PDF   |            |
|                  |             |                 |             |        |       |            |
| Paid Invoices    |             |                 |             |        |       |            |
| Invoice No.      | Received by | Issue date      | Due date    | Amount | PDF   | ×          |

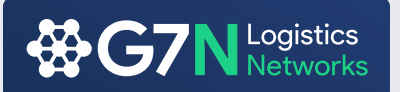

#### **Financial Protection System**

My Invoice: The section where you can see all the invoices uploaded by you for other members

Owed Invoice: The section where you can see all the invoices uploaded by the members for your company

| Member Search     Member Expiry | ± My Invo           | ices 🛓 Owed In                           | voices     | E Guidelines |         | ta Enter | Invoice      |
|---------------------------------|---------------------|------------------------------------------|------------|--------------|---------|----------|--------------|
| 8 Meet Online                   |                     |                                          |            |              |         |          |              |
| Documents                       | Overdue Invoices    |                                          |            |              |         |          |              |
| Intersection System             |                     |                                          |            |              |         |          |              |
| Overdue Invoice Rankings        | Invoice No.         | Received by                              | Issue date | Due date     | Amount  | PDF      |              |
| Ø Temp. Removed from FPS        |                     |                                          |            |              |         |          |              |
| Are Resolution Center           |                     |                                          |            |              |         |          |              |
| Ø Hall of Shame                 | Oustanding Invoices |                                          |            |              |         |          |              |
| 8 Departed Members              |                     |                                          |            |              |         |          |              |
| O Announcements                 | Invoice No.         | Received by                              | Issue date | Due date     | Amount  | PDF      |              |
| News Submission                 | B0F22120821         | Cargoconnect Pty, Brisbane,              | 2022-12-31 | 2023-01-30   | USD 470 | pdf      |              |
| G7N Pay                         |                     | Australia                                |            |              |         |          |              |
|                                 | DOCTOR DOCTO        | Concession Rev Brahman                   | 0000 40 04 | 2022 04 22   |         |          |              |
|                                 | 1007.22120842       | Cargoconnect Phy, brisbane,<br>Australia | 2022-12-31 | 2023-01-30   | USD 544 | par      |              |
|                                 |                     |                                          |            |              |         |          |              |
|                                 | BOF23010050         | MSCS Gulf Shipping LLC,                  | 2023-01-09 | 2023-02-08   | USD 572 | pdf      |              |
|                                 |                     | Dubai, United Arab Emirates              |            |              |         |          |              |
|                                 |                     |                                          |            |              |         |          |              |
|                                 | Daid Invision       |                                          |            |              |         |          |              |
|                                 | Paid Invoices       |                                          |            |              |         |          |              |
|                                 | Invoice No.         | Received by                              | Issue date | Due date     | Amount  | PDF      | $\mathbf{X}$ |
|                                 | R0F20080404         | Cargoconnect Phy. Brisbane,              | 2020-08-27 | 2020-09-26   | USD 359 | pdf      |              |
|                                 |                     | Australia                                |            |              |         |          |              |
|                                 | R0F20090459         | Cargoconnect Pty, Brisbane,              | 2020-09-30 | 2020-10-30   | USD 367 | pdf      |              |
|                                 |                     | Australia                                |            |              |         |          |              |

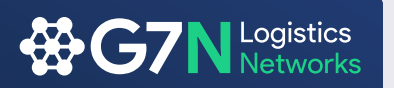

#### **Entering invoice to Financial Protection System**

Correctly enter your invoices in to Financial Protection System and be protected by G7N.

In your Financial Protection System page click <u>Enter Invoice</u>, fill out all blank fields and click <u>Submit</u>. Remember!

Invoices can be uploaded to system no longer than 5 days of their issue date!

| Enter Invoice                                                                                                    |                                                                                                    |                                                                                                    |                                               |
|----------------------------------------------------------------------------------------------------|----------------------------------------------------------------------------------------------------|----------------------------------------------------------------------------------------------------|-----------------------------------------------|
|                                                                                                    |                                                                                                    |                                                                                                    |                                               |
| 123 Test                                                                                                    |                                                                                                    | 2hm Logistics - Slovenia - Koper                                                                                                    |                                               |
| *Please be aware you are only allo                                                                                                    | wed to upload your invoice in the sy                                                                                                    | rstem within 5 days of its issuance.                                                                                                    |                                               |
| 2023-01-13                                                                                                    |                                                                                                    | 2023-01-31                                                                                                    |                                               |
|                                                                                                    |                                                                                                    |                                                                                                    |                                               |
| CHF                                                                                                    | $\sim$                                                                                                    | 70000                                                                                                    |                                               |
| Note                                                                                                    |                                                                                                    |                                                                                                    |                                               |
|                                                                                                    |                                                                                                    |                                                                                                    |                                               |
|                                                                                                    |                                                                                                    |                                                                                                    |                                               |
| All invoices submitted must have due a                                                                                                    | lates and cradit terms, or also they will be                                                                                                    | the equand                                                                                                    |                                               |
| All invoices submitted must have due c                                                                                                    | lates and credit terms, or else they will no                                                                                                    | t be covered.                                                                                                    |                                               |
| All invoices submitted must have due o                                                                                                    | lates and credit terms, or else they will no                                                                                                    | t be covered.                                                                                                    | Brows                                         |
| All invoices submitted must have due of<br>Upload Invoice<br>Upload Agency Agreement (Required                                                                                                    | lates and credit terms, or else they will no<br>when doing business with an G7 member                                                                                                    | t be covered.<br>r for the first time)                                                                                                    | Brows                                         |
| All invoices submitted must have due of<br>Upload Invoice<br>Upload Agency Agreement (Required                                                                                                    | lates and credit terms, or else they will no<br>when doing business with an G7 member                                                                                                    | t be covered.<br>r for the first time)                                                                                                    | Brows                                         |
| All invoices submitted must have due of<br>Upload Invoice<br>Upload Agency Agreement (Required<br>Upload Insurance Agreement (Option                                                                                                    | lates and credit terms, or else they will no<br>when doing business with an G7 member<br>al)                                                                                                    | t be covered.<br>r for the first time)                                                                                                    | Brows<br>Brows                                |
| All invoices submitted must have due of<br>Upload Invoice<br>Upload Agency Agreement (Required<br>Upload Insurance Agreement (Option<br>Please make sure the uploaded d                                                                                                    | lates and credit terms, or else they will no<br>when doing business with an G7 member<br>al)<br>ocument contains:                                                                                                    | t be covered.<br>r for the first time)                                                                                                    | Brows<br>Brows<br>Brows                       |
| All invoices submitted must have due of<br>Upload Invoice<br>Upload Agency Agreement (Required<br>Upload Insurance Agreement (Option<br>Please make sure the uploaded d                                                                                                    | lates and credit terms, or else they will no<br>when doing business with an G7 member<br>al)<br>ocument contains:                                                                                                    | t be covered.<br>r for the first time)                                                                                                    | Brows<br>Brows                                |
| All invoices submitted must have due of<br>Upload Invoice<br>Upload Agency Agreement (Required<br>Upload Insurance Agreement (Option<br>Please make sure the uploaded d<br>Upload date/credit terms                                                                                                    | lates and credit terms, or else they will no<br>when doing business with an G7 member<br>al)<br>ocument contains:<br>ments that prove the agreement between                                                                             | t be covered.<br>r for the first time)<br>n the parties involved such as bank and tax do                                                                          | Brows<br>Brows<br>Brows<br>ucuments required. |
| All invoices submitted must have due of<br>Upload Invoice<br>Upload Agency Agreement (Required<br>Upload Insurance Agreement (Option<br>Please make sure the uploaded d<br>Uploadet/credit terms<br>Uploadet/credit terms                                                                                                    | lates and credit terms, or else they will no<br>when doing business with an G7 member<br>al)<br>ocument contains:<br>ments that prove the agreement between                                                                             | t be covered.<br>r for the first time)<br>n the parties involved such as bank and tax do                                                                          | Brows<br>Brows<br>Brows<br>ucuments required. |
| All invoices submitted must have due of<br>Upload Invoice<br>Upload Agency Agreement (Required<br>Upload Insurance Agreement (Option<br>Please make sure the uploaded d<br>Upload Insurance Agreement (Option<br>Please make sure the uploaded d<br>Incoterms / Any additional docu<br>Any claims made for any invoic<br>between the two members inco | lates and credit terms, or else they will no<br>when doing business with an G7 member<br>al)<br>ocument contains:<br>ments that prove the agreement betweer<br>e must be supported by all docume<br>luding e mail or other acceptance o | t be covered.<br>r for the first time)<br>n the parties involved such as bank and tax do<br>ents relevant to the transaction<br>of the billed amount by the party | Brows<br>Brows<br>ucuments required.          |

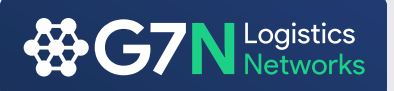

#### **Financial Protection System**

#### **Proof of Payment**

Click Owed Invoices to check the invoices to be paid.

After you make the payment to an invoice, please upload the proof of payment Click the green 1 icon under the payment and upload the receipt, File format can be pdf or JPG

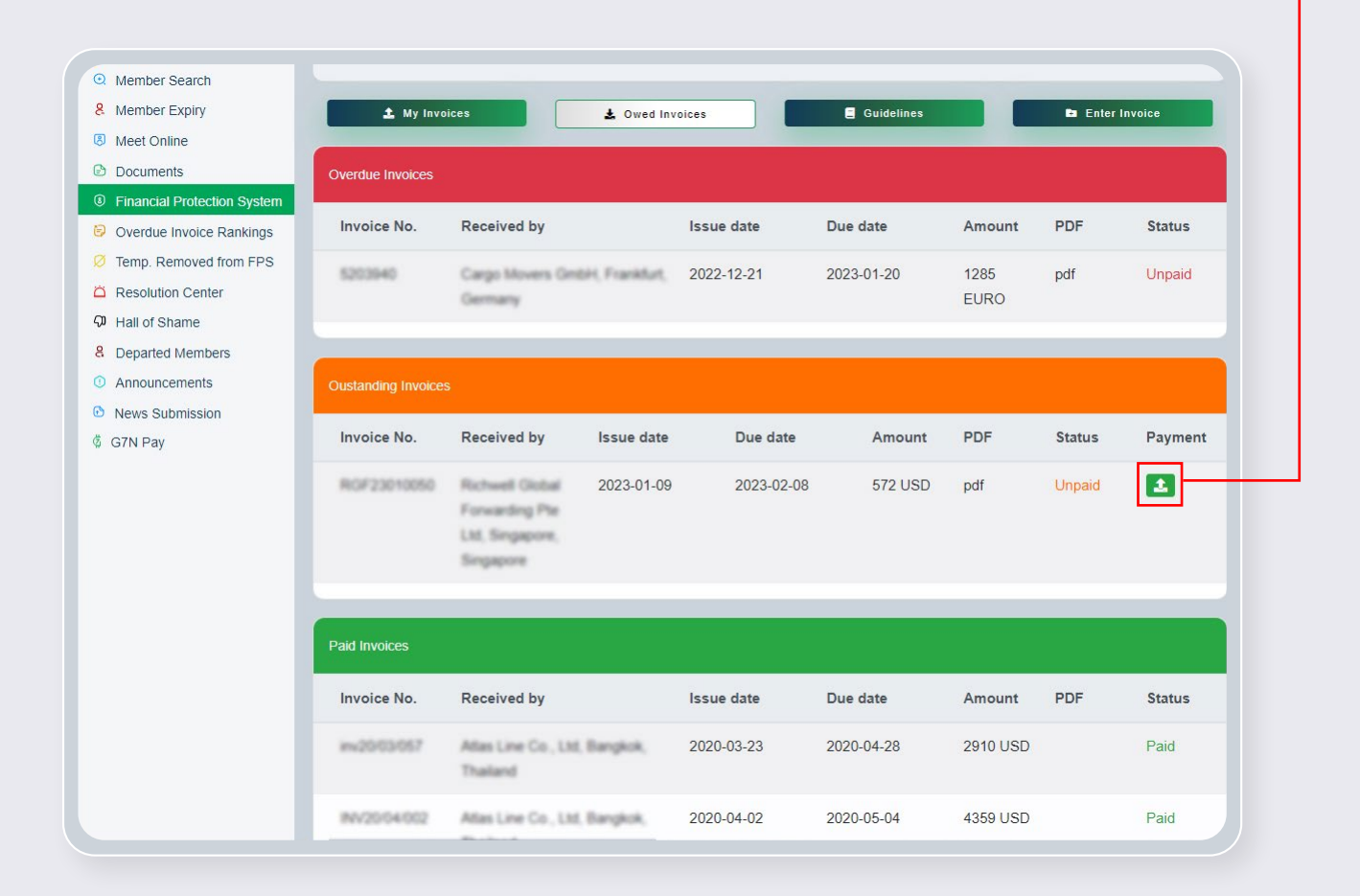

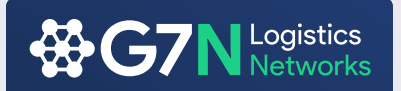

#### **Documents**

Find all the documents such as Member Roster, G7N Financial Protection System Guidelines, 2022 G7 Conference Attendee List With Pictures and more under the documents section

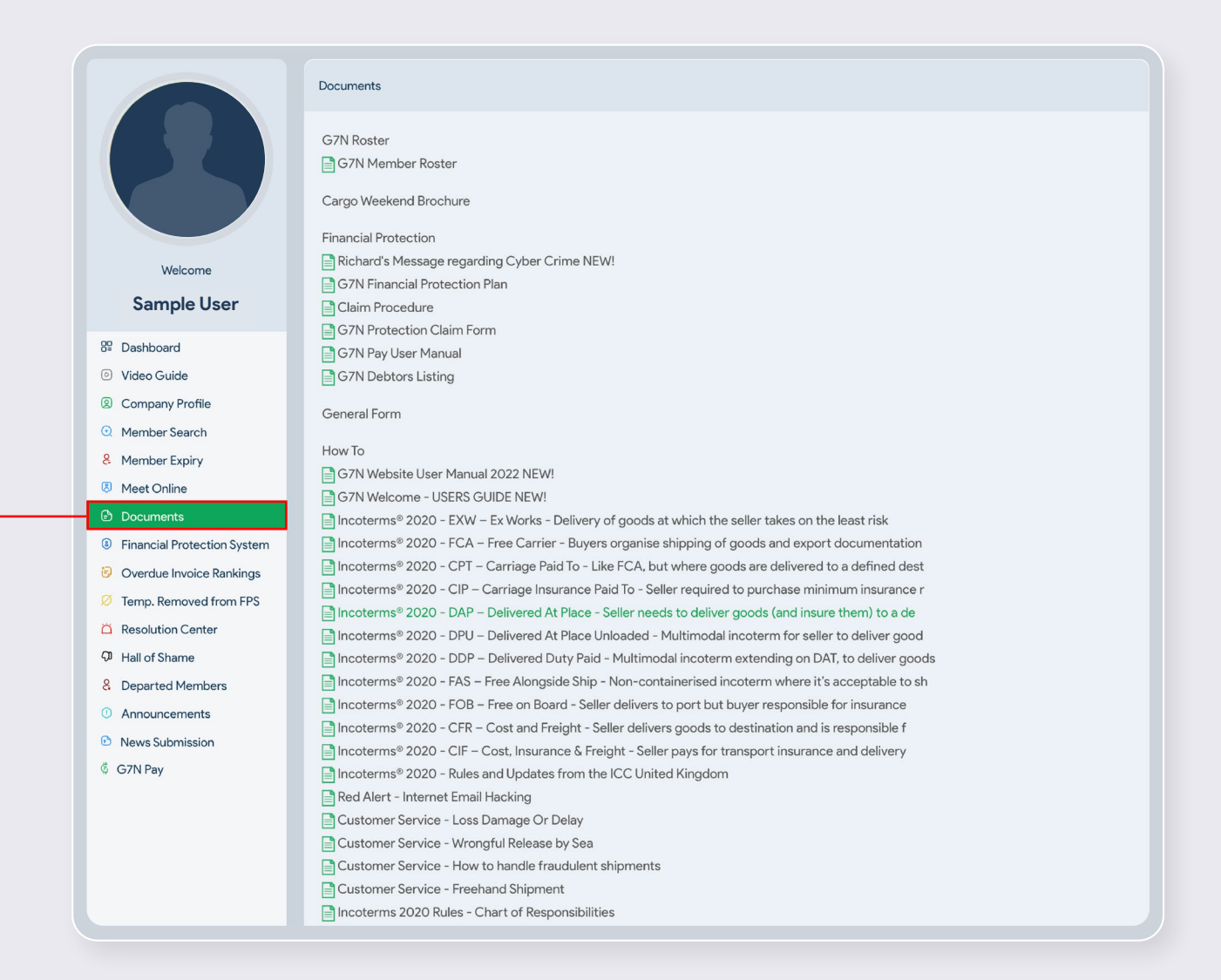

## Smart Freight Forwarders Growing Their Business

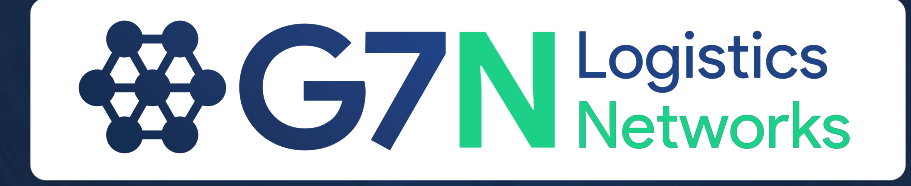

### g7logisticsnetworks.com